# Funkcjonalności

Od koszyka do realizacji zamówienia

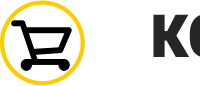

KOSZYK

Automatyczne wyświetlanie produktów i stawek DHL Express w kasie w czasie rzeczywistym.

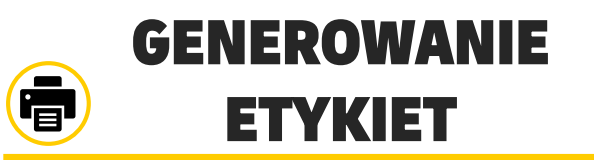

Import zamówień i druk etykiet przesyłek DHL bez wysiłku.

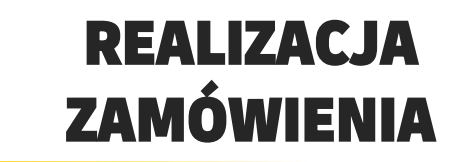

**Śledzenie i zmiana statusu zamówień,** wysyłanie powiadomień klientom

Użycie DHL Express Commerce

#### Udostępnij opcje dostawy międzynarodowej przy kasie

DHL Express Commerce jest zintegrowany z ponad 30 platformami ecommerce i marketplace. Zintegruj sklepy e-commerce i wyświetlaj w czasie rzeczywistym usługi i stawki DHL Express w kasie.

Do aktywacji funkcjonalności DEC w kasie nie są wymagane żadne prace deweloperskie Wystarczy kilka prostych kroków aby DHL Express został opcją wysyłki dla kupujących w e-commerce.

# Zautomatyzuj procesy zarządzania zamówieniami i wysyłkami.

Po zintegrowaniu z platformą E-commerce DEC automatycznie

zaimportuje zamówienia DHL Express.

Etykietę wysyłki można utworzyć jednym kliknięciem.

Zamówienie jest automatycznie aktualizowane informacjami o śledzeniu przesyłki. Aktualizacja może również uruchomić inne procesy, takie jak powiadomienie o wysyłce do kupującego i zamknięcie zamówienia.

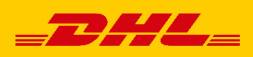

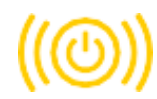

W panelu administracyjnym WooCommerce nowe zamówienie można znaleźć w zakładce WooCommerce/Zamówienia

| 🖈 Wpisy                 |               |                                                                    |                                     |                      | Opcje ekranu ▼ Pomoc ▼ |  |  |  |
|-------------------------|---------------|--------------------------------------------------------------------|-------------------------------------|----------------------|------------------------|--|--|--|
| 9 Media                 | Zamówie       | nia Dodaj zamówienie                                               |                                     |                      |                        |  |  |  |
| Strony                  | Wszystkie (6) | W trakcie realizacji (6)                                           |                                     |                      |                        |  |  |  |
| Komentarze              | Masowe dzia   | łania 🗸 Zastosuj Wszystkie daty 🗸 Filtruj po zarejestrowanych klie | 🗸 Przefiltruj                       |                      |                        |  |  |  |
| WooCommerce             |               | Zamówienia                                                         | Data                                | Status               | Suma                   |  |  |  |
| Kokpit                  |               | Zunowichic                                                         | bata                                | Status               | Sund                   |  |  |  |
| Zamowienia 6<br>Kupony  |               | #336 test test                                                     | <ul> <li>14 minut temu</li> </ul>   | W trakcie realizacji | €99,00                 |  |  |  |
| Klienci                 |               | #335 Erwin Test20201130                                            | <ul> <li>19 godzin temu</li> </ul>  | W trakcie realizacji | €119,00                |  |  |  |
| Raporty<br>Ustawienia   |               | #222 Kenvertef Kolodzisierak                                       | • 10                                | W traksia zaslinacii | c20.00                 |  |  |  |
| Status                  |               | *333 KLZYSZKOL KOłOGZIEJCZAK                                       | Tig godzin temu                     | w trakce realizacji  | €20,00                 |  |  |  |
| Rozszerzenia            |               | #332 Miłosław Kołak                                                | <ul> <li>20 godzin temu</li> </ul>  | W trakcie realizacji | €199,00                |  |  |  |
| Templates Library       |               | #331 szkolenia.ecom.dhl szkolenia.ecom.dhl                         | <ul> <li>20 godzin temu</li> </ul>  | W trakcie realizacji | €50,00                 |  |  |  |
| Produkty     Statystyki |               |                                                                    |                                     |                      |                        |  |  |  |
| Marketing               |               | #45 Erwin Testowy                                                  | <ul> <li>24 godziny temu</li> </ul> | W trakcie realizacji | €250,00                |  |  |  |
| Flementor               |               | Zamówienie                                                         | Data                                | Status               | Suma                   |  |  |  |
| Szablony                | Masowe dzia   | łania 🗸 Zastosuj                                                   |                                     |                      |                        |  |  |  |
| Nvalad                  |               |                                                                    |                                     |                      |                        |  |  |  |
| <b>y</b> YITH           |               |                                                                    |                                     |                      |                        |  |  |  |
| 🖌 Wtyczki 互             |               |                                                                    |                                     |                      |                        |  |  |  |
| 👗 Użytkownicy           |               |                                                                    |                                     |                      |                        |  |  |  |
| 🖌 Narzodzia             |               |                                                                    |                                     |                      |                        |  |  |  |

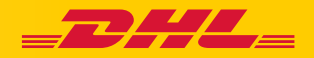

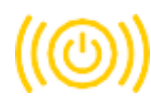

Po krótkim czasie złożone zamówienie zostanie automatycznie zaimportowane do DEC (można również zaimportować manualni przyciskiem "IMPORT". Zamówienia trafią do zakładki "New".

| Szkolenia.ecom.dhl@ 👻 | Orders: New (        | 1 Printed 0             | Shipped <b>5</b>                | Archived <b>O</b>     |                                 |         | IMPORT v               | CREATE ORDER V      |
|-----------------------|----------------------|-------------------------|---------------------------------|-----------------------|---------------------------------|---------|------------------------|---------------------|
| ollo Dashboard        | Invalid only II Sele | ect table view 🗸        | <b>∀</b> Filter                 | Filter & advanced sea | arch                            |         | 6                      | Print ~ Actions ~   |
| 殳 Quick Print         | ORDER #              | DATE 🤟                  | NAME                            | COUNTRY               | CARRIER                         | PRODUCT | WGT (KG)               | ADDRESS             |
| ⊘ Search              | 336                  | 01/12 11:33             | test test                       | United States         | <ul> <li>DHL Express</li> </ul> | WPX     | 2.000                  | ⊘ Valid             |
| 😚 Orders              | H 4 1 F H            | Page size: 50 🔻         |                                 |                       |                                 |         |                        | 1 items in 1 pages  |
| [[므]' Address Book    |                      |                         |                                 |                       |                                 |         |                        | •                   |
| 🖳 Manifests           |                      |                         |                                 |                       |                                 |         |                        |                     |
| 🖓 Reports             |                      |                         |                                 |                       |                                 |         |                        |                     |
|                       |                      |                         |                                 |                       |                                 |         |                        |                     |
|                       |                      |                         |                                 |                       |                                 |         |                        |                     |
|                       |                      |                         |                                 |                       |                                 |         |                        |                     |
|                       |                      |                         |                                 |                       |                                 |         |                        |                     |
|                       |                      |                         |                                 |                       |                                 |         |                        |                     |
| 19 Logs               |                      |                         |                                 |                       |                                 |         |                        |                     |
| g Support             | Deutsche Post DHL Gr | Terms of Use Privacy No | otice   Terms and Conditions of | Carriage              |                                 | 2020 0  | ) Deutsche Post AG - A | All rights reserved |

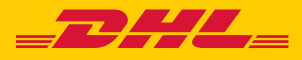

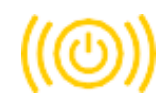

Po otwarciu zamówienia można sprawdzić szczegóły wysyłki oraz wydrukować etykietę.

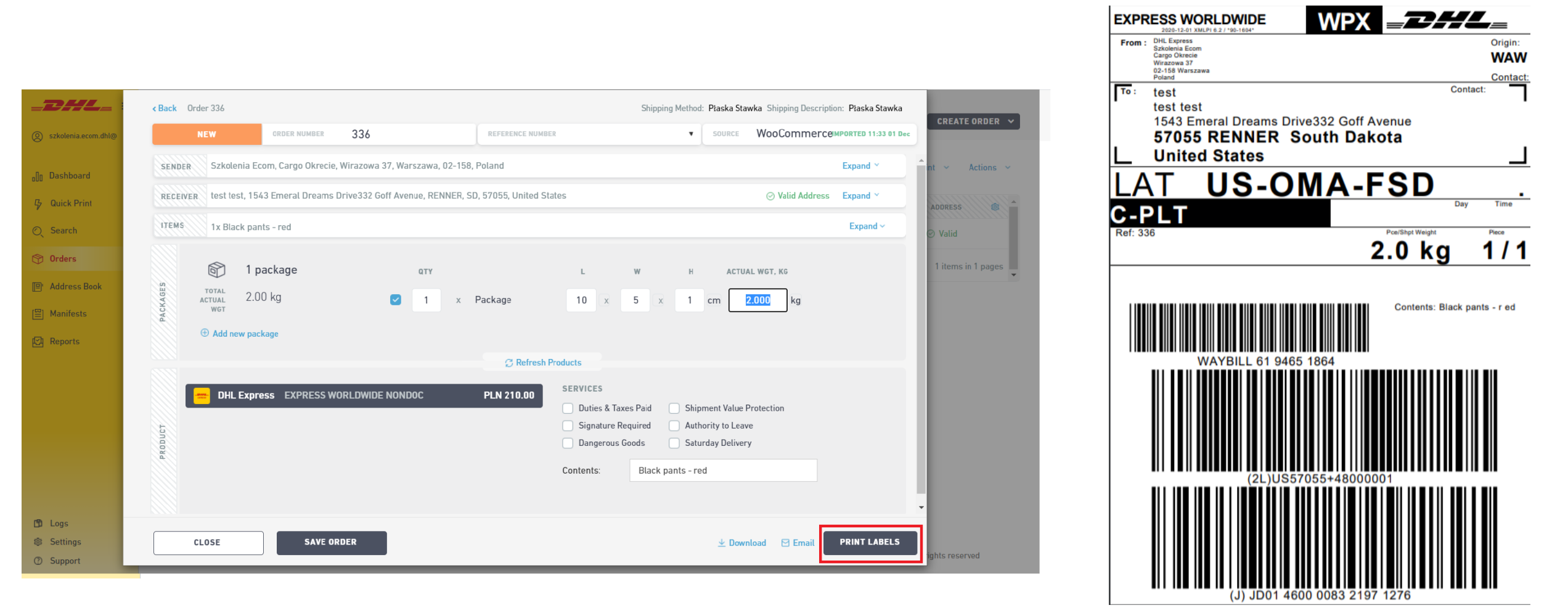

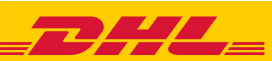

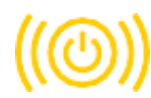

#### Klient do druku etykiet

Po wydrukowaniu etykiety przesyłka znajdzie się w zakładce "Printed". W tej zakładce można wydrukować manifest przesyłki, manifest jest formą potwierdzenia, wysyła także informację zwrotną do platformy E-commerce, w tym przypadku do WooCommerce.

| Szkolenia.ecom.dhl@ | DHL Label Print Settings                                                                             | Enter your settings                                                                                            |                                                           |
|---------------------|----------------------------------------------------------------------------------------------------|----------------------------------------------------------------------------------------------------|-----------------------------------------------------------|
| ☆ Main Menu 🛛 <     |                                                                                                    | Format for outbound labels PDF 8x4                                                                             |                                                           |
| ĝ} Settings 🗸 🗸     |                                                                                                    | Format for return labels                                                                                       |                                                           |
| Pickup Address      |                                                                                                    | PDF A4 🗸                                                                                                    |                                                           |
| Options             |                                                                                                    | Care and the second second second second second second second second second second second second second second |                                                           |
| View & Layout       |                                                                                                    | Save                                                                                                    |                                                           |
| Couriers            |                                                                                                    |                                                                                                    |                                                           |
| Integrations        |                                                                                                    |                                                                                                    | Find more information at our Support Centre               |
| CSV File Setup      |                                                                                                    |                                                                                                    |                                                           |
| Package Setup       |                                                                                                    |                                                                                                    |                                                           |
| Printing            | Print Application                                                                                    | For Windows                                                                                                    | For Mac                                                   |
| Rules               |                                                                                                    | For Windows                                                                                                    | TOT Mac                                                   |
| Packing Slip        | The print application simplifies printing while giving the full functionality of the web application | Installation Instructions                                                                                      | Installation Instructions                                 |
| Digital Signatures  | full functionality of the web application.                                                           | 1. Download the executable file by clicking the                                                                | below.                                                    |
| Child Accounts      | For more detailed instructions on how to get setup,                                                  | button below.                                                                                                  | 2. Install and run the program.                           |
| API                 | please click here.                                                                                   | <ol> <li>Kun the program to install it.</li> <li>Sign in using the browser from within the</li> </ol>          | 3. Sign in using the prowser from within the application. |
| Checkout Rates      | To troubleshoot any installation questions please read                                               | application.                                                                                                   |                                                           |
| 오 My Account        | here                                                                                                 | Download                                                                                                    | Download                                                  |
| 🐴 Logs              |                                                                                                    |                                                                                                    |                                                           |

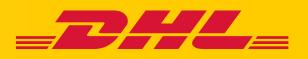

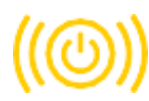

Po wydrukowaniu etykiety przesyłka znajdzie się w zakładce "Printed". W tej zakładce można wydrukować manifest przesyłki, manifest jest formą potwierdzenia, wysyła także informację zwrotną do platformy E-commerce, w tym przypadku do WooCommerce.

| <b>D</b> HL_ =          |                         |                          |                            |                   |             |               |                                     |
|-------------------------|-------------------------|--------------------------|----------------------------|-------------------|-------------|---------------|-------------------------------------|
| ) szkolenia.ecom.dhl@ 🗸 | Orders: New 💿           | Printed 1                | Shipped 5                  | Archived <b>O</b> |             |               | IMPORT → CREATE ORDER →             |
| (] Dashboard            | ∃ Select table view ∨   |                          | √ F                        | Filter & advance  | l search    | 🔒 Re-print    | ✓                                   |
| Quick Print             | ORDER #                 | Shipped $\downarrow$     | NAME CO                    | OUNTRY            | CARRIER     | PRODUCT STATU | 5 Manifest Selected                 |
| ) Search                | 336                     | 01/12 16:19              | test test Un               | ited States       | DHL Express | WPX           | Manifest All                        |
| 👌 Orders                | H I F H Page            | size: 50 🔹               |                            |                   |             |               | 1 items in 1 pages                  |
| ]' Address Book         |                         |                          |                            |                   |             |               |                                     |
| ] Manifests             |                         |                          |                            |                   |             |               |                                     |
| A Reports               |                         |                          |                            |                   |             |               |                                     |
|                         |                         |                          |                            |                   |             |               |                                     |
|                         |                         |                          |                            |                   |             |               |                                     |
|                         |                         |                          |                            |                   |             |               |                                     |
|                         |                         |                          |                            |                   |             |               |                                     |
|                         |                         |                          |                            |                   |             |               |                                     |
|                         |                         |                          |                            |                   |             |               |                                     |
| ) Logs                  |                         |                          |                            |                   |             |               |                                     |
| ) Support               | Deutsche Post DHL Group | Terms of Use   Privacy N | lotice Terms and Condition | ns of Carriage    |             | 2020 © Deu    | tsche Post AG - All rights reserved |

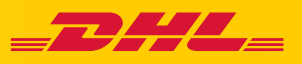

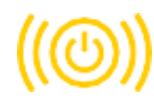

Zamanifestowane przesyłki trafiają do zakładki "Shipped". W tej zakładce można sprawdzić wszystkie dane przesyłki, ponownie wydrukować etykiety oraz manifest.

| szkolenia.ecom.dhl@ 🗸      | Orders: | New             | Printed         | Shipped 6                     | A        | rchived 🕕      |               |                                 |                | IMPORT V   | CREATE ORDER 🗸     |
|----------------------------|---------|-----------------|-----------------|-------------------------------|----------|----------------|---------------|---------------------------------|----------------|------------|--------------------|
| <sub>o</sub> ]]o Dashboard | 🗐 Sele  | ct table view 🔍 |                 | ,                             | Filter F | ilter & advand | ed search     |                                 |                | 🔒 Re-pr    | int ~ Actions ~    |
| 存 Quick Print              |         | ORDER #         | SHIPPED 🔱       | NAME                          |          | STATE          | COUNTRY       | CARRIER                         | PRODUCT STATUS | MANIFEST # | WRITEBACK 🗐        |
| 🔍 Search                   |         | 336             | 01/12 16:19     | test test                     |          | SD             | United States | • DHL Express                   | WPX            | 5          | • Failed           |
| Orders                     |         | 45              | 30/11 16:44     | Erwin Testowy                 |          |                | Germany       | • DHL Express                   | ECX            | 4          | • Failed           |
| 📳 Address Book             |         | 333             | 30/11 16:39     | Krzysztof Kołodziejczak       |          | IL             | United States | • DHL Express                   | TDY            | 3          | • Failed           |
| [월] Manifests              |         | 335             | 30/11 16:39     | Erwin Test20201130            |          | NE             | United States | • DHL Express                   | WPX            | 3          | • Failed           |
| 🖾 Reports                  |         | 332             | 30/11 15:37     | Miłosław Kołak                |          |                | Switzerland   | <ul> <li>DHL Express</li> </ul> | ESI            | 2          | • Failed           |
|                            |         | 331             | 30/11 15:29     | szkolenia.ecom.dhl szkolenia. | ecom.dhl | ON             | Canada        | • DHL Express                   | WPX            | 1          | • Failed           |
|                            | H -     | • 1 • •         | H Page size: 50 | •                             |          |                |               |                                 |                |            | 6 items in 1 pages |

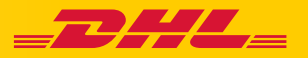